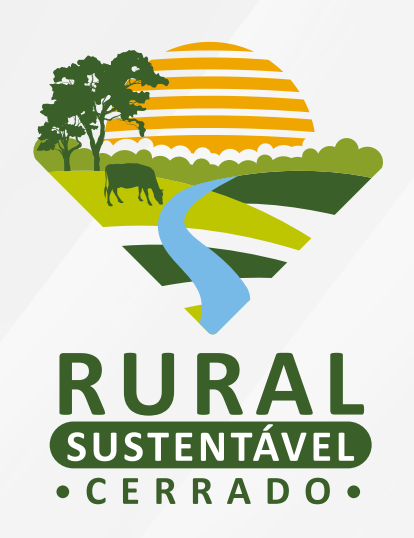

# TUTORIAL PARA CADASTRAMENTO NO

# EDITAL DE PESQUISA E DESENVOLVIMENTO (P&D) FASE II

# SUMÁRIO

| 1. O QUE SERÁ AVALIADO NA FASE II? | 3 |
|------------------------------------|---|
| 2. CADASTRAMENTO                   | 3 |
| 3. AVALIAÇÃO E SELEÇÃO             | 5 |
| 4. DIVULGAÇÃO DO RESULTADO FINAL   | 5 |
| CONTATO                            | 5 |

# 1. O QUE SERÁ AVALIADO NA FASE II?

Previamente selecionadas na Fase I do Edital de P&D, as propostas enviadas pelos(as) coordenadores(as) proponentes seguem para a Fase II. Tal fase consiste no detalhamento das propostas, com construção de um orçamento fidedigno em alinhamento com a equipe técnica do projeto.

Caso você seja um(a) dos(as) contemplados(as), parabéns! Agora é só continuar seu cadastro com as informações que o sistema solicitará. Vamos entender como?

### 2. CADASTRAMENTO

#### 2.1 FASE II

Olá novamente, pesquisadores(as)!!

Para começar, acesse o link http://pesquisa.ruralsustentavel.org/. Digite seu CPF e sua senha.

|   | PRS - <b>Pesquisa</b><br>Projeto Rural Sustentável - Cerrado |
|---|--------------------------------------------------------------|
|   | Digite o CPF para iniciar sua sessão                         |
| ÷ | CPF                                                          |
| â | SENHA                                                        |
|   | ENTRAR                                                       |
|   | Esqueceu a senha ?                                           |
|   |                                                              |

**BEM-VINDO(A)!** Vamos dar continuidade ao cadastro da sua proposta? Basta clicar em **PROPOSTA > PROPOSTA EM PREENCHIMENTO** e, por fim, no símbolo do olho no campo "Ação".

# Edital 1 i Chave da Proposta 11 Titulo da Proposta 11 Valor da Proposta 11 Ação 11 Édital 1 i Chave da Proposta 11 Titulo da Proposta 11 Ação 11 2021-1 P-001-GO-338 Teste Projeto Rural Sustentável - Cerrado R\$ 250.000,00 Mostrando de 1 até 1 de 1 registros Anterior 1

**VAMOS LÁ!** Você irá observar que algumas abas, tais como **Atividade(s), Cronograma, Equipe e Documento(s)**, estão aparecendo em **verde**. Essas informações já foram preenchidas e aprovadas durante a Fase I.

Todavia, você também notará que outras abas, como **Identificação do projeto, Solução para Inovação e Orçamento,** aparecerão em **vermelho**. Estas abas contêm campos em branco que deverão ser preenchidos com atenção. Posteriormente, basta clicar em "Salvar/ Adicionar".

| EDITAL - INSTITUIÇÕES DE P&D<br>2021-1 | \$ VALOR GLOBAL<br>R\$ 2.000.000,00 |         |                       |                                |
|----------------------------------------|-------------------------------------|---------|-----------------------|--------------------------------|
| PREENCHIMENTO DA                       | PROPOSTA                            |         | PREENCHER             | POSTERIORMENTE ENVIAR PROPOSTA |
| 💾 IDENTIFICAÇÃO DO PROJETO             | SOLUÇÃO PARA INOVAÇÃO               | 16 RESI | JLTADO(S) ESPERADO(S) | ATIVIDADE(S)                   |
| CRONOGRAMA                             | S ORÇAMENTO                         |         | Sequipe               | DOCUMENTO(S)                   |
|                                        |                                     |         |                       |                                |

Siga com o mesmo procedimento de preenchimento para cada aba solicitada.

**UM LEMBRETE! Atividades(s)** que não possuem valor atribuído não precisam ser descritas na aba **Orçamento.** Em relação às atividades, lembramos também que, caso seja preciso excluir e/ou editar alguma das informadas na Fase I, basta clicar nos itens ao lado delas.

Você notou que o campo fica verde após "Salvar/Adicionar" cada aba? Isso acontece para te lembrar dos campos que ainda não foram completamente preenchidos. Assim, se você precisar sair do sistema e optar por "Preencher Posteriormente", ao retornar, somente precisará dar continuidade às etapas não finalizadas.

FIQUE ATENTO! Algumas propostas submetidas e selecionadas na Fase I podem receber solicitações de ajustes por parte da equipe técnica do projeto no seu valor total. É de extrema importância que, caso seja solicitada qualquer retificação, você se atente em corrigir todas as informações correlatas, de forma que fique coerente com o novo valor total da proposta.

**PRONTO!** Todas as abas aparecem em verde. Chegou a hora de enviar a proposta para avaliação, clicando no botão no canto superior direito.

| \$ VALOR GLOBAL<br>R\$ 2.000.000,0 | 0                                                                                    |
|------------------------------------|--------------------------------------------------------------------------------------|
| PREENCHER P                        | OSTERIORMENTE ENVIAR PROPOSTA                                                        |
| L RESULTADO(S) ESPERADO(S)         | ATIVIDADE(S)                                                                         |
| 🔂 EQUIPE                           |                                                                                      |
|                                    | VALOR GLOBAL<br>R\$ 2.000.000,0<br>PREENCHER P<br>RESULTADO(S) ESPERADO(S)<br>EQUIPE |

**OBA!** Agora é só aguardar a nossa avaliação. Você irá reparar, inclusive, que sua proposta agora pode ser encontrada na aba "Propostas em Análise".

| 10 🖌 Resultados por página |            |                   | Pesquisar |                                           |     |                   |    |         |
|----------------------------|------------|-------------------|-----------|-------------------------------------------|-----|-------------------|----|---------|
| Edital                     | ↓ <u>≞</u> | Chave da Proposta | Ĵĵ        | Título da Proposta                        | .↓† | Valor da Proposta | ĴĴ | Ação ↓↑ |
| 2021-1                     |            | P-001-GO-338      |           | Teste Projeto Rural Sustentável - Cerrado |     | R\$ 250.000,00    |    |         |

## 3. AVALIAÇÃO E SELEÇÃO

Aqui, a equipe técnica do projeto realizará a análise técnico-orçamentária. Frisando, fique atento(a) aos canais de comunicação cadastrados em sua proposta, pois os(as) analistas poderão entrar em contato. Após as devidas avaliações e ajustes, quando necessário, serão divulgadas as propostas contempladas com os benefícios do edital.

# 4. DIVULGAÇÃO DO RESULTADO FINAL

A relação das propostas beneficiadas com os recursos destinados ao edital será divulgada no site do projeto (*https://ruralsustentavel.org/*) e em seus demais canais de comunicação. Acompanhe!

## CONTATO

(61) 9 8413-9285 0800 038 6616

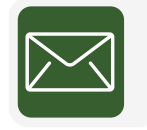

chamada.pd.prs-cer@iabs.org.br

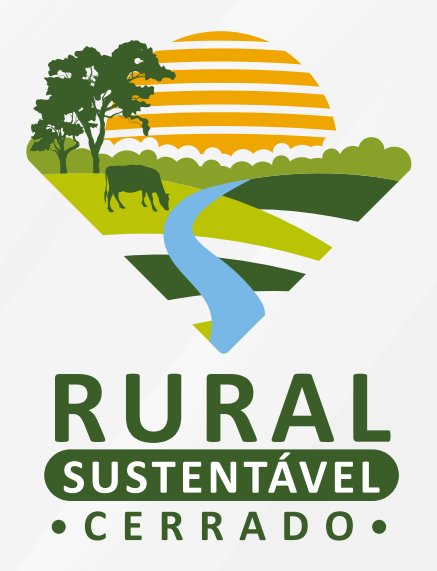

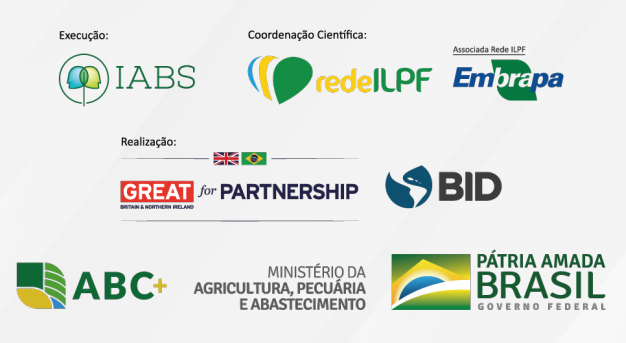